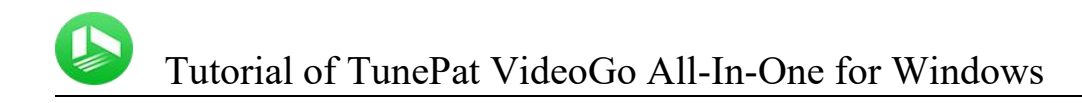

# TunePat VideoGo All-In-One for Windows

# User Manual

# Overview

- Main Interface
- Menu

- Introduction
- Key Features
- System Requirements

# Purchase & Registration

Purchase TunePat VideoGo

All-In-One for Windows

• Register TunePat VideoGo All-In-One

for Windows

# Installation & Interface

Installation

# **Tutorials**

- Select the Website
- Log into Account
- Customize the Output Settings
- Search for the Video
- Choose the Advanced Download
  Settings
- Download the Video
- Check Download History

# **Technical Supports**

- Support
- Contact

## **Overview**

- Introduction
- Key Features
- System Requirements

### Introduction

<u>TunePat VideoGo All-In-One for Windows</u> is a comprehensive tool designed for downloading videos and movies from some major streaming services and social media for offline playback like Netflix, Amazon Prime Video, YouTube, and so on. With this powerful tool, you can download HD videos in MP4 or MKV format to your computer. Moreover, it has the ability to preserve multi-language audio tracks and subtitles. All videos are free to watch on any device without an internet connection.

#### **Key Features**

- Download movies and TV shows from both streaming services and social media.
- Supported sites: Netflix, Amazon Prime, Disney+, Hulu, HBO Max, Discovery+, Paramount+, YouTube, Facebook, TikTok, Vimeo, Twitter, Dailymotion, and <u>over</u> <u>1,000 websites</u>.
- Support downloading the HD quality video. (YouTube can be up to 8K)
- Keep multilingual audio tracks and subtitles.
- Download video in MP4/MKV format.
- Free updates & technical support.

#### **System Requirements**

- Windows 7, 8, 8.1, 10, 11 (32 bits or 64bits);
- 1GHz processor or above;
- 512 megabytes (MB) or higher of RAM;
- 1GB of available hard-disk space or higher;
- 1024\*768 resolution display or higher Monitor.

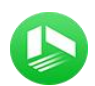

## **Purchase & Registration**

- Purchase TunePat VideoGo All-In-One for Windows
- Register TunePat VideoGo All-In-One for Windows

### Purchase TunePat VideoGo All-In-One for Windows

Tips: To buy a license key for TunePat VideoGo All-In-One for Windows, click Here.

#### 1. Why should I buy TunePat VideoGo All-In-One for Windows?

The trial version of TunePat VideoGo All-In-One only enables users to download the first 5 minutes of each video from streaming service. You will receive the registration Email and Code after making the purchase. You can save the full videos on your computer without limitations.

#### 2. What Benefits do we have after Registration?

- Unlimited use during the subscription period without any function restrictions.
- FREE upgrades to the latest versions of the same product.
- FREE technical support.

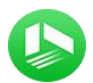

### Register TunePat VideoGo All-In-One for Windows

**Step 1**: Run TunePat VideoGo All-In-One on Windows PC, click the **"Menu"** button at the upper right corner of the interface and choose **"Register"** in the drop-down menu. Or you can directly click on key icon to open the registration window.

Step2: Copy and paste the **registration Email** and **Code** you received into the registration popup window, then click **"Register"** button.

Step3: Once finished the Registration process, the limitations of the trial version will be removed.

| VideoGo Ali-In-One        | 🛓 Download                                                     | Record              | C Library                   | <b>₩ /</b> ⊚ = - □ × |
|---------------------------|----------------------------------------------------------------|---------------------|-----------------------------|----------------------|
| Select a website to downk | oad video from                                                 |                     |                             | More Sites >)        |
| Netflix                   | agistration                                                    |                     |                             | x azon.de            |
| Amazon.co.uk              | Please enter the registration info<br>version.<br>E-Mail: [23] | ormation to upgrade | trial version to registered | ney+ Hotstar         |
| Hulu.com                  | Codo: 🤌                                                        | ( Form              | Trint                       | ramount+             |
| Youtube                   | Discovery+                                                     |                     |                             | U-NEXT               |
|                           |                                                                |                     |                             |                      |

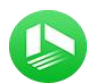

Tips:

1. Make sure your computer is well-connected with the Internet.

2. We suggest you should just copy & paste the registration information into the popup dialog.

3. Make sure both registration Email and registration key are provided by our company after purchasing. If you have not paid, please click "**Buy Now**" to get a license.

4. Please make sure Registration Email and Registration key you entered are both complete and correct, otherwise an error message will pop up as below:

|         | Please enter your t | new license, or bu | iy a new one. |  |
|---------|---------------------|--------------------|---------------|--|
| E-Mail: |                     |                    |               |  |
| Code:   | P.                  |                    |               |  |

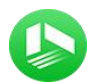

# Installation & Interface

- Installation
- Main Interface
- Menu

### Installation

To install this product, please refer to the following steps:

1. Download the latest version of TunePat VideoGo All-In-One through Download Center.

2. Double-click the installer and then the software installation screen will pop up. Follow the instruction to complete the installation of the product.

3. After installing, you can double-click TunePat icon to launch the program.

## **Main Interface**

Launch TunePat VideoGo All-In-One for Windows, you'll see the same simplified interface as the image below.

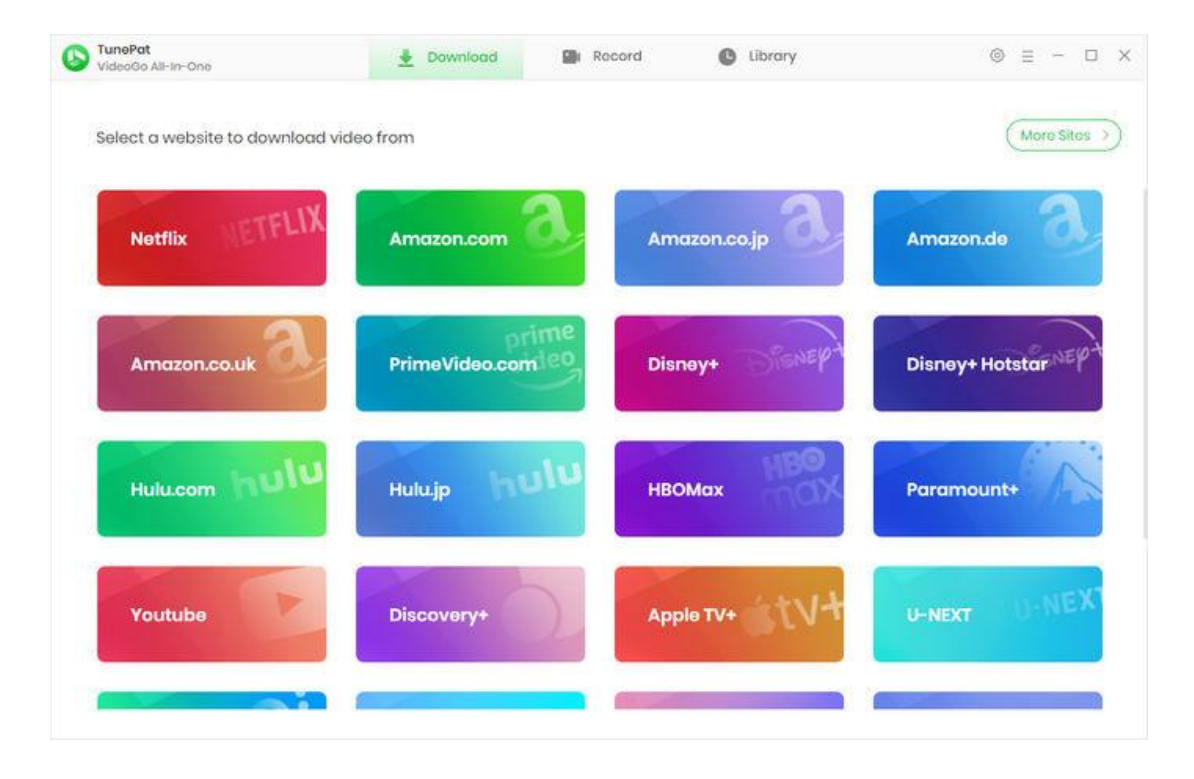

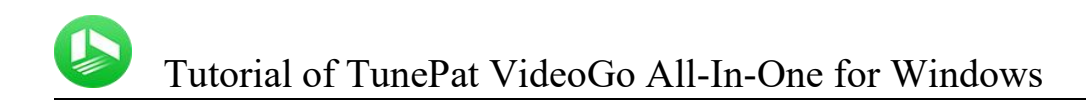

#### Menu

Click **"Menu"** button on the upper right corner of the main interface, and the drop-down list will appear. Here you can choose to register the program, change the output settings, check for update when a new version is available, ask for online help when you have any problem or suggestion with the program, etc.

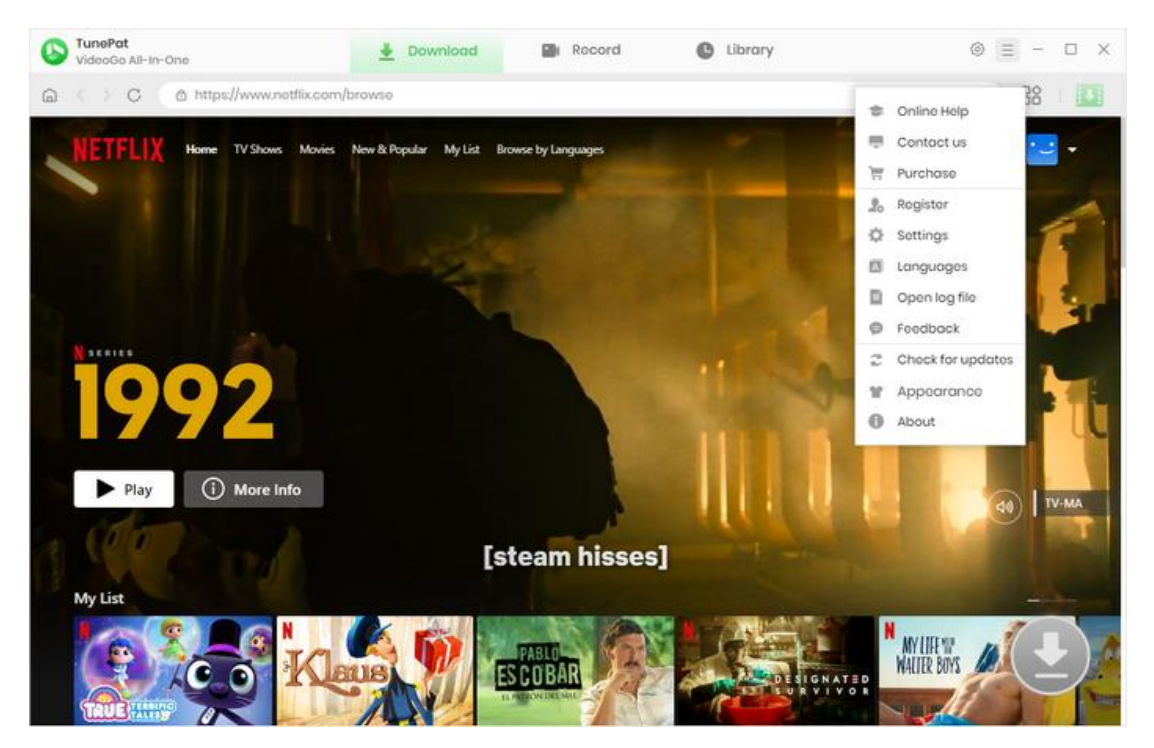

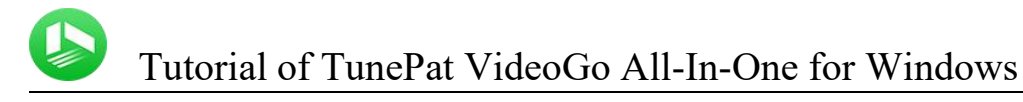

## **Tutorials**

- Select the Website
- Log into Account
- Customize the Output Settings
- Search for the Video
- Choose the Advanced Download Settings
- Download the Video
- Check Download History

## Select the Website

After downloading the TunePat VideoGo All-In-One from the official website, run it on your Windows PC. Then, choose the site from which you wish to download videos. TunePat will automatically open the web player after you select it.

| VideoGo All-In-One                | 🛓 Download        | Record C Library | © ≡ - □ ×           |
|-----------------------------------|-------------------|------------------|---------------------|
| Select a website to download vide | to from           |                  | (More Sites >)      |
| Netflix METFLIX                   | Amazon.com        | Amazon.co.jp     | Amazon.de           |
| Amazon.co.uk                      | PrimeVideo.com/eo | Disney+          | Disney+ Hotstar MER |
| Hulu.com hulu                     | Hulujp hulu       | HBOMax           | Paramount+          |
| Youtube                           | Discovery+        | Apple TV+        | U-NEXT              |
|                                   |                   |                  |                     |

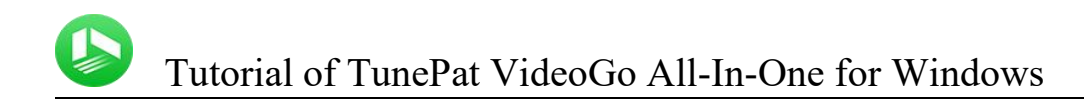

## Log into Account

You are then required to log into your account in the built-in web player. Simply follow the tips. Please note that you only need to log in to your account when downloading videos from streaming service. If you are downloading from social media platforms, please ignore this step.

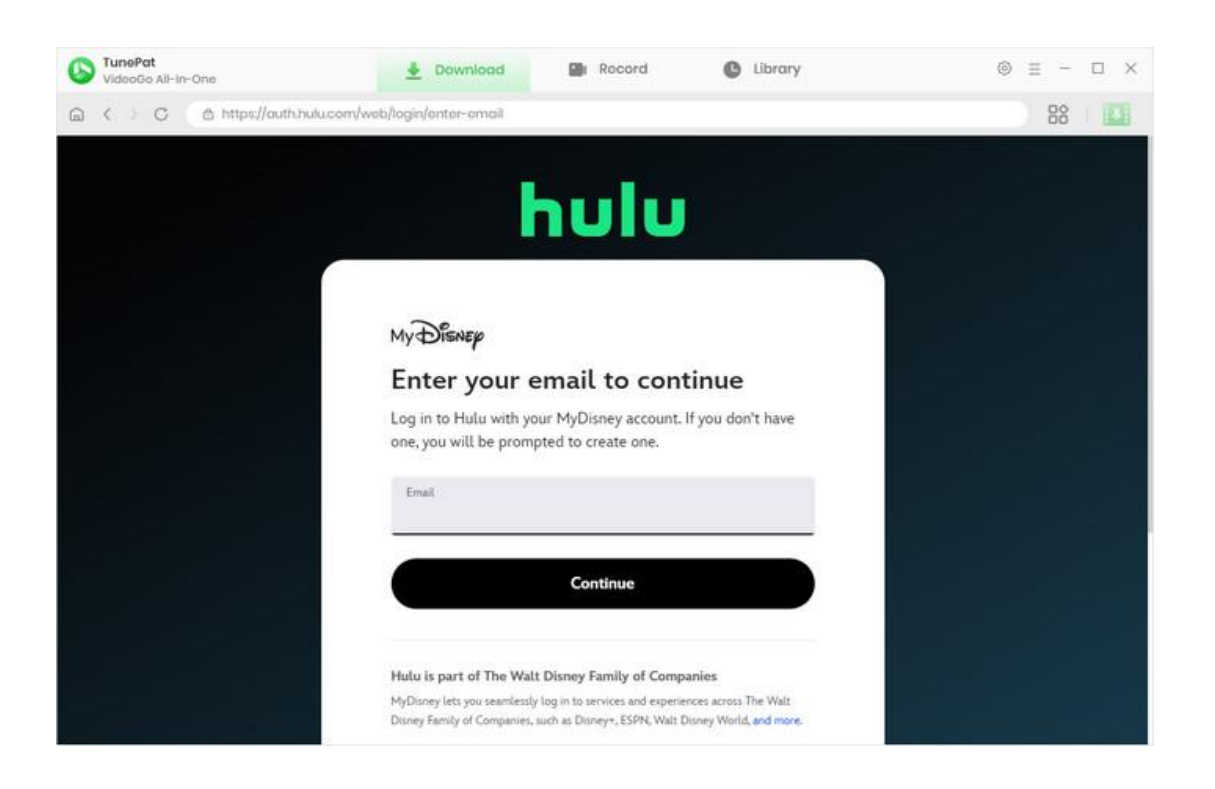

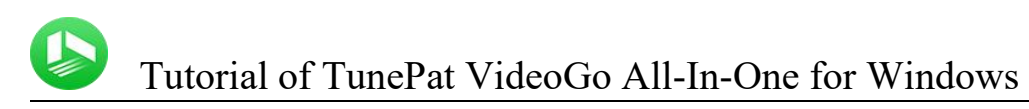

## **Customize the Output Settings**

You can set up the output settings of the video by clicking the **"Settings"** button in the upper right corner. You can choose the video format (MP4 or MKV), video quality (Low, Medium, and High), the language of the audio track and subtitle, the output path, and more.

| VideoGo All-In-One   | 👲 Down             | load 🕋 Rocc          | rd        | C Library          |                |      | ⊚ ≡ − | Ξ×  |
|----------------------|--------------------|----------------------|-----------|--------------------|----------------|------|-------|-----|
| G C O http: Settings |                    |                      |           |                    |                | ×    | 88    |     |
| hulu                 | Download So        | ttings               |           | Advanced           |                | - 1  | a (   | V   |
|                      | Video Format       | MP4                  | ~         |                    |                |      |       |     |
|                      | Video Quality:     | High                 | 8         |                    |                |      |       | 1   |
|                      | Audio Language:    | English              | 8         |                    |                | - 12 |       | 1   |
|                      |                    | Save AD (Audio De    | scription | n) if available    |                | 1    |       |     |
| WATCH THE SEAS       |                    | Save 51 surround     | audio tro | ick, if any        |                |      |       |     |
|                      | Subtitle Language: | English              | ~         |                    |                |      |       | 100 |
| ONLY<br>IN THE       | Save Subtitle as:  | Internal subtitles   | ų.        |                    |                |      | 2     | 17  |
|                      | Output Folder:     | D:\Video\TunePat Vid | ieoGo Alŀ | In-One             | 1. and         |      | ×.    | 100 |
| ► PLAY               |                    | Put the computer     | to sleep  | after finishing th | e download que |      |       |     |
| TV for You MORETV >  |                    |                      |           |                    |                |      |       |     |

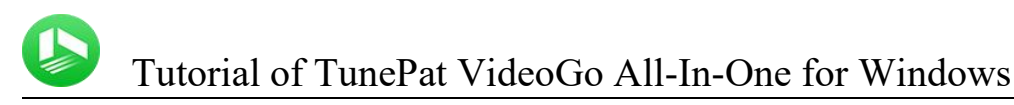

### Search for the Video

Search for your wanted video by browsing the web player or using the search feature of the platform. Open the video and click on the green downward arrow named **"Click to download this title"** to let TunePat load the related video on a popup.

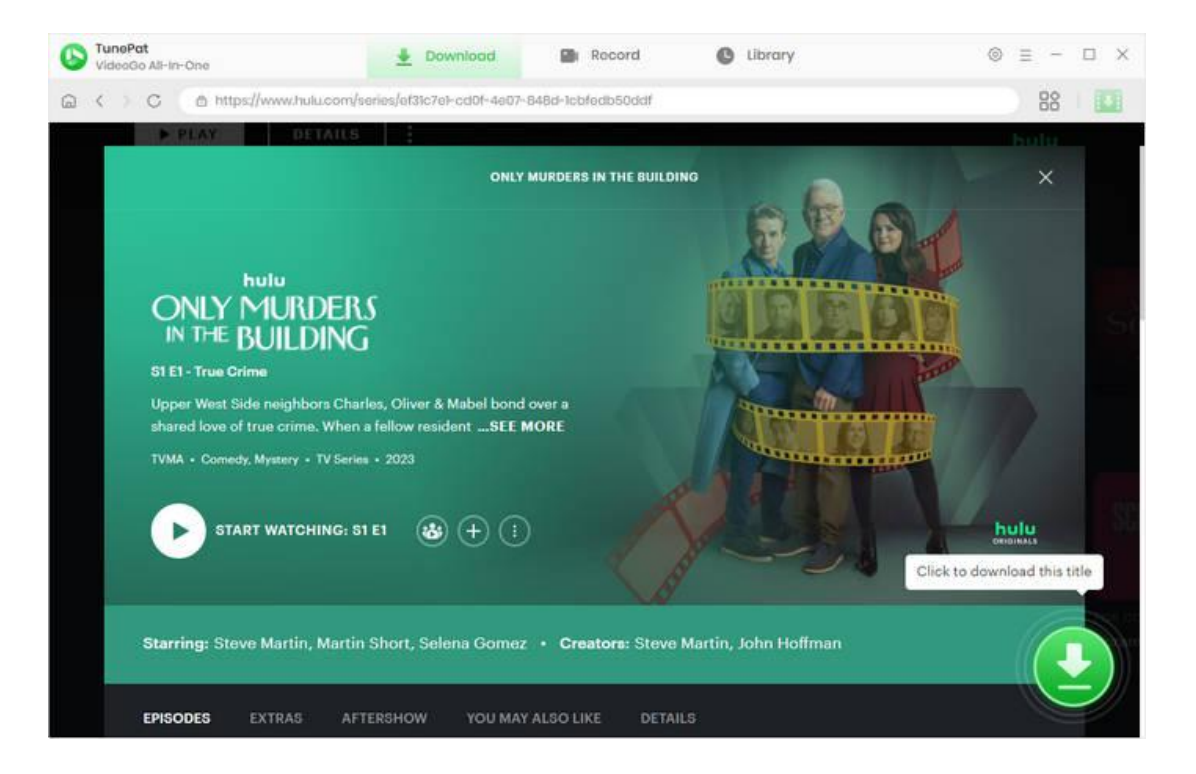

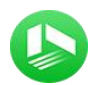

#### **Choose the Advanced Download Settings**

TunePat offers advanced download options to let you choose specific parameter for the video. You can choose your preferred video quality depending on your preferences or device storage, as well as audio tracks and subtitles. It is also worth noting that this feature is also only available for downloading videos from streaming media.

In addition, if you are downloading a TV show, you need to select a season and wanted episode first, and then click on the **"Advanced Download"** button.

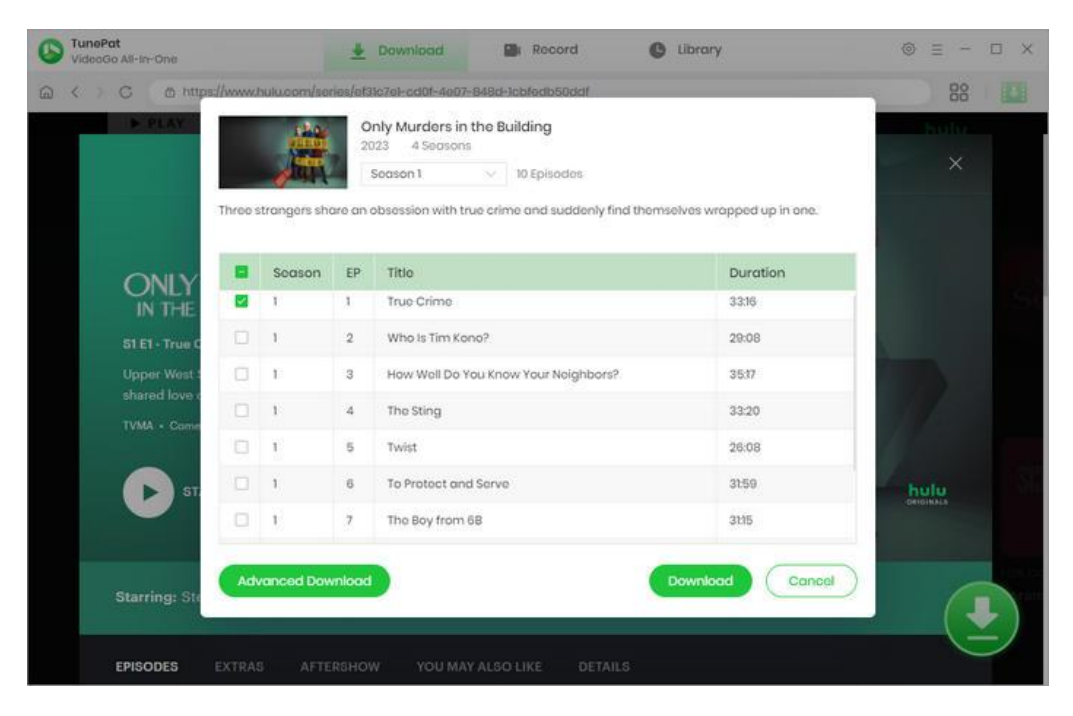

| VideoGo All-In-One         | 👲 Download                                                        | Record                                                                 | C Library                                                              |      | ο× |
|----------------------------|-------------------------------------------------------------------|------------------------------------------------------------------------|------------------------------------------------------------------------|------|----|
| a < > c a https://www.hulu | com/socios/et3%7o1-od0t-4e0                                       | 7-848d-1cbfedb50ddf                                                    |                                                                        | 88   |    |
| P.PLAY                     | True Crime<br>2021 33:16<br>Upper West Side<br>rime. When a felle | neighbors Charles, Oliver & Mab<br>ow resident dies in their building, | el bond over a shared love of true a the trio datermine to solve the m | ×    |    |
|                            | Video                                                             | Audio                                                                  | Subtitles                                                              |      |    |
| Qu                         | ality                                                             | Bitrato                                                                | Original Size                                                          |      |    |
|                            | P                                                                 | 1870К                                                                  | 447.4 MB                                                               |      |    |
| 51 El - True C             | P                                                                 | 2802K                                                                  | 670.4 MB                                                               |      |    |
| Upper West : 720           | P                                                                 | 2215K                                                                  | 530.0 MB                                                               |      |    |
| shared love c 220          | P                                                                 | 2887K                                                                  | 690.8 MB                                                               |      |    |
| 720                        | P                                                                 | 3548K                                                                  | 848.9 MB                                                               |      |    |
| <b>5</b> 5T                | P                                                                 | 3666К                                                                  | 877.2 MB                                                               | hulu |    |
| 720                        | P                                                                 | 6452K                                                                  | 1.5 GB                                                                 |      |    |
| Starring: St               | as: Video 🗸                                                       |                                                                        | Download Cancel                                                        | (    | L) |
| EPISODES EXTRAS            |                                                                   |                                                                        |                                                                        |      |    |

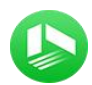

#### **Download the Video**

After the above setting, you can begin to download the video by clicking the **"Download"** button. A window will pop up on the right side of the software where you can see the downloading video as well as the internet speed and download progress.

If you want to download more videos, add the desired videos to this task list by repeating the previous adding action. TunePat will automatically start a new download once the current task is finished.

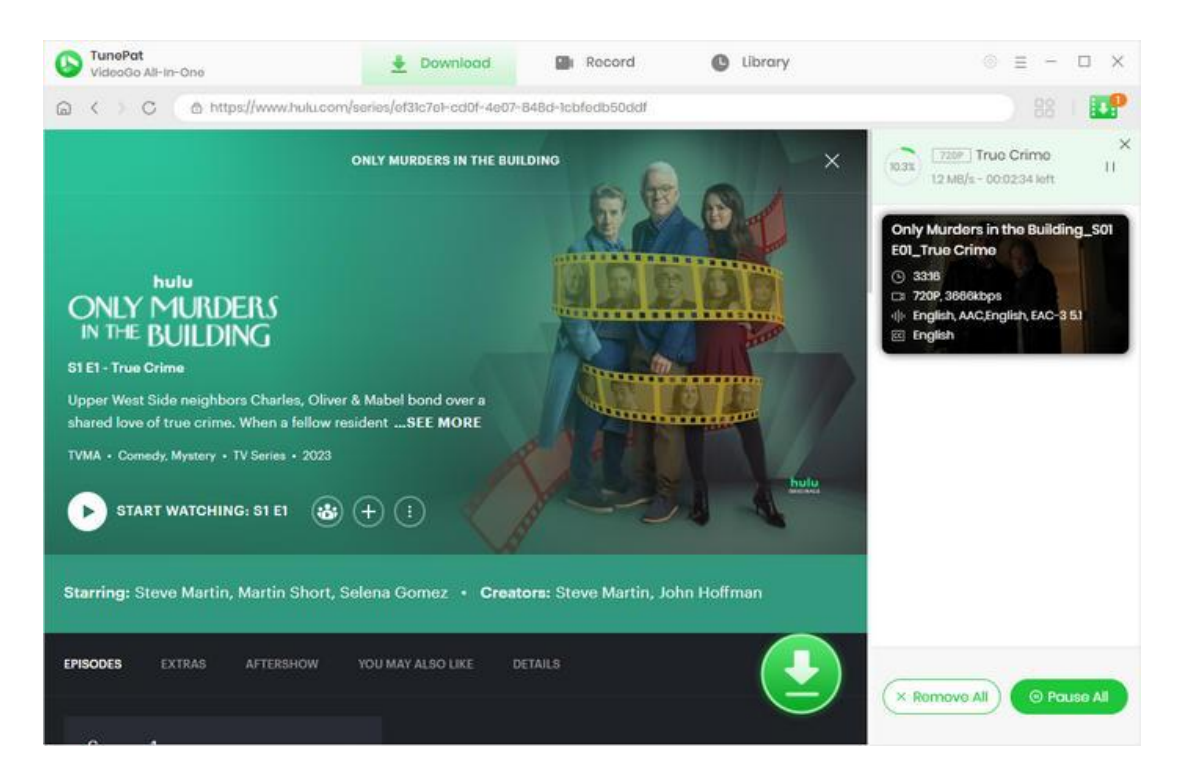

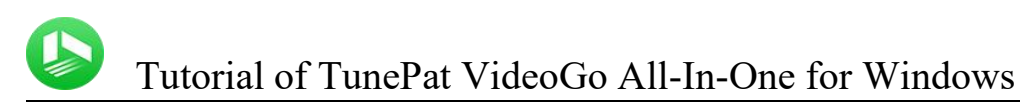

# **Check Download History**

When finished, click "Library" and you can find the downloaded video and the history of downloading.

| VideoGo All-In-One                        | 🞍 Download | Record  Library            |         | ⊚ ≡ -     | o x |
|-------------------------------------------|------------|----------------------------|---------|-----------|-----|
| All Downloaded (1)                        |            |                            |         | (G Search | 90  |
| Today (1)                                 |            |                            |         |           |     |
| Recently 7 days (1)<br>Latest 30 days (1) | True Crime | Only Murders in the Buildi | 33 mins | 94.6 MB 🗅 | Ø   |
|                                           |            |                            |         |           |     |
|                                           |            |                            |         |           |     |
|                                           |            |                            |         |           |     |
|                                           |            |                            |         |           |     |
|                                           |            |                            |         |           |     |
|                                           |            |                            |         |           |     |
|                                           |            |                            |         |           |     |

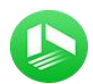

# **Technical Supports**

- Support
- Contact

## Support

For more information, please visit TunePat's Official Website!

Homepage: <u>https://www.tunepat-video.com/</u>

Product Page: https://www.tunepat-video.com/videogo-all-in-one.html

If you meet any problem, you may help yourself with TunePat FAQ!

FAQS Page: https://www.tunepat-video.com/videogo/faq.html

Support Page: https://www.tunepat-video.com/videogo/online-help.html

### Contact

If you meet any problem when using our products, please contact TunePat technical support team for further assistance. Technical support inquiry, suggestion, feedback, proposal, compliments, or even criticism, are all welcome.

We are always ready to serve you with prompt and useful email support. From Monday to Sunday, we will answer your emails within 48 hours. Please allow time lag due to different time zones.

Support Email: <a href="mailto:support@tunepat.com">support@tunepat.com</a>